## **Network Folders & Resources** How to connect to network storage from a Mac.

To connect a Mac to SMUMN network storage please do the following steps: Click "Go" on the Apple Menu at the top of the screen Click "Connect to Server..." Type in: smb://smumn.edu/shares See list below Click "Connect" Enter your SMUMN username and password Click "Connect" \*\*\*\* Make sure you **disconnect** the network drive if using a shared/public computer.

\* Various "Drive" names for Connecting to SMUMN Network Storage:
Department Network Storage (K Drive): smb://smumn.edu/shares
Course Materials Drive (academic course information): smb://smumn.edu/shares
Personal Network Storage (U drive): smb://neo/username\$
Department Webpages: smb://landini/deptmntl
\*\*\* Again make sure you disconnect the network drive if using a shared/public computer.

Unique solution ID: #1301 Author: DCISEWSK Last update: 2022-02-28 16:52